|      | <br> | <br> | <br>1 |
|------|------|------|-------|
| <br> | <br> | <br> | <br>4 |

1/4

,

, BioStar 2,

|               |                   | · 가                                                                                                    |
|---------------|-------------------|----------------------------------------------------------------------------------------------------|
| 1 ~           | . 71              |                                                                                                    |
| DASH<br>BOARD | ADD ZONE          | Fire Alarm                                                                                                    |
|               | > Q Anti-passback |                                                                                                    |
| N<br>LISER    | Sire Alarm        | Name                                                                                                    |
| USEN          |                   |                                                                                                    |
|               |                   | Add Zone ×                                                                                                    |
| DEVICE        |                   |                                                                                                    |
| •             |                   | Anti-passback                                                                                                    |
| DOOR          |                   | Second Second Se |
| 0             |                   |                                                                                                    |
| ZONE          |                   | Apply Cancel                                                                                                    |
| æ             |                   |                                                                                                    |
| ACCESS        |                   |                                                                                                    |
| CONTROL       |                   |                                                                                                    |

2.

| • | : RS-485 |       |  |           |     | 가 ' |   |  |
|---|----------|-------|--|-----------|-----|-----|---|--|
| • | : TCP/IP | RS485 |  | BioStar 2 | 가 ' |     | , |  |

.

| Configuration  |           |   |
|----------------|-----------|---|
| • Mode         | Global    |   |
| • Door         | BEW + 🕦   |   |
| Device / Input |           | Q |
|                | All Doors |   |
|                | BEW       |   |
| larm           | BS2 + BLN |   |
|                | BMS       |   |
| Action         |           |   |

3.

.

| Configuration  |                                             |                            |              |       |
|----------------|---------------------------------------------|----------------------------|--------------|-------|
| • Mode         | Cilobal                                     | Active/Inactive     Active |              |       |
| • Door         | BEW + 🚺 👻                                   |                            |              |       |
| Device / Input | Device / Input                              | Switch                     | Duration(ms) | + Add |
|                | Input Port 0 of BioLiteNet 538101264 Device | * 💽 Normally Open          | 100 *        | ¥     |
|                |                                             |                            |              |       |

가

.

4.

|                                                                                                    |                                                                                               | rm   |
|----------------------------------------------------------------------------------------------------|-----------------------------------------------------------------------------------------------|------|
|                                                                                                    | Action                                                                                        |      |
| <ul> <li>Output</li> <li>Release All Alarm</li> <li>Reboot Device</li> <li>Disable Device</li> </ul> | <ul> <li>Output</li> <li>Relay 0 of BioLiteNet 538 </li> <li>Signal</li> <li>test </li> </ul> | tive |

5. '

.

•

가

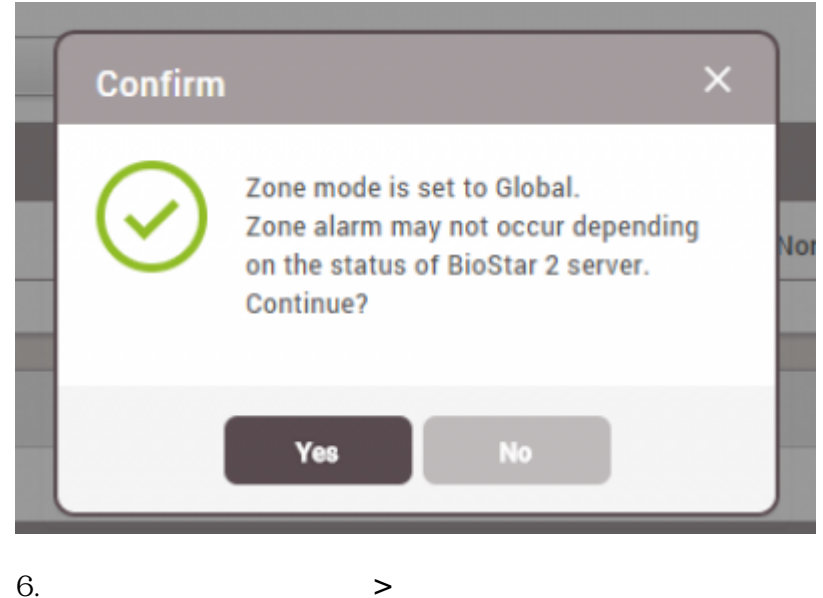

6.

| Device   | BioLiteNet 538101264              |
|----------|-----------------------------------|
| Alarm    | Fire alarm zone alarm is detected |
| • Date   | 2015/09/17 10:43:59               |
| Comments |                                   |

| 0 Do | Door Status   |  |  |          |  |                |  |  |  |
|------|---------------|--|--|----------|--|----------------|--|--|--|
| ₹ S  | T Save Filter |  |  |          |  |                |  |  |  |
| ٠    |               |  |  |          |  |                |  |  |  |
|      | BEW           |  |  | Unlocked |  | 10:43 UNLOCKED |  |  |  |
|      | BS2 + BLN     |  |  | Unlocked |  | 10:44 UNLOCKED |  |  |  |

7.

| 0 7 | © Zone Status |      |  |        |        |  |                        |  |  |  |
|-----|---------------|------|--|--------|--------|--|------------------------|--|--|--|
|     | Save Filter   |      |  |        |        |  | Clear Alarm            |  |  |  |
|     |               |      |  |        |        |  | Last Event             |  |  |  |
|     | Fire Alarm    | Test |  | Active | Normal |  | 10:47 FIRE_ALARM_CLEAR |  |  |  |

•

.

2024/09/07 15:27

4/4

| 0 | Door Status |  |        |        |  |              |  |  |  |  |
|---|-------------|--|--------|--------|--|--------------|--|--|--|--|
|   | Save Filter |  |        |        |  |              |  |  |  |  |
| E |             |  |        |        |  | Last Event   |  |  |  |  |
| 0 | BEW         |  | Closed | Locked |  | 10:47 LOCKED |  |  |  |  |
|   | BS2 + BLN   |  | Closed | Locked |  | 10:48 LOCKED |  |  |  |  |

## fire.mp4

From: http://kb.supremainc.com/knowledge/ -

Permanent link: http://kb.supremainc.com/knowledge/doku.php?id=ko:how\_to\_configure\_firealarm\_zone

Last update: 2017/01/10 13:35